## 平日和平往燕巢末班車預約系統-使用手冊

2017.05.01

使用者:

- 學生:請先持一卡通學生證(請先至四大超商儲值或卡內已有儲值餘額)至
  和平:警衛室或燕巢:軍訓室儲值末班車票才能使用末班車預約,乘車
  時請出示預約記錄。
- \*\* 每儲值末班車票一張扣一卡通學生證內金額 30 元,儲值次數不限,惟 儲值後不受理退費,請同學視本身需求儲值末班車票數量。
- \*\*領有公務車票者亦可持公務車票及一卡通學生證儲值車票,乙張公務車票儲 值乙次末班車票,儲值後亦不受理退票。
- \*\*預約完成後如因故無法搭乘可於當日下午04:30前取消預約,即不扣儲 值車票,惟超過取消時間未取消則視同已購票,如未搭乘仍予以扣儲值車 票乙次。

一、高師大 APP

- 1.請下載高師大 APP,登入後顯示如下左圖,包含功能「末班車預約」。
  2.請點選「末班車預約」,如下右圖。
  - 預約相關資訊:預約截止時間、可用車票數量、已預約路線。
  - 當日預約記錄:路線、預約狀態、預約時間、取消時間、預約次數。

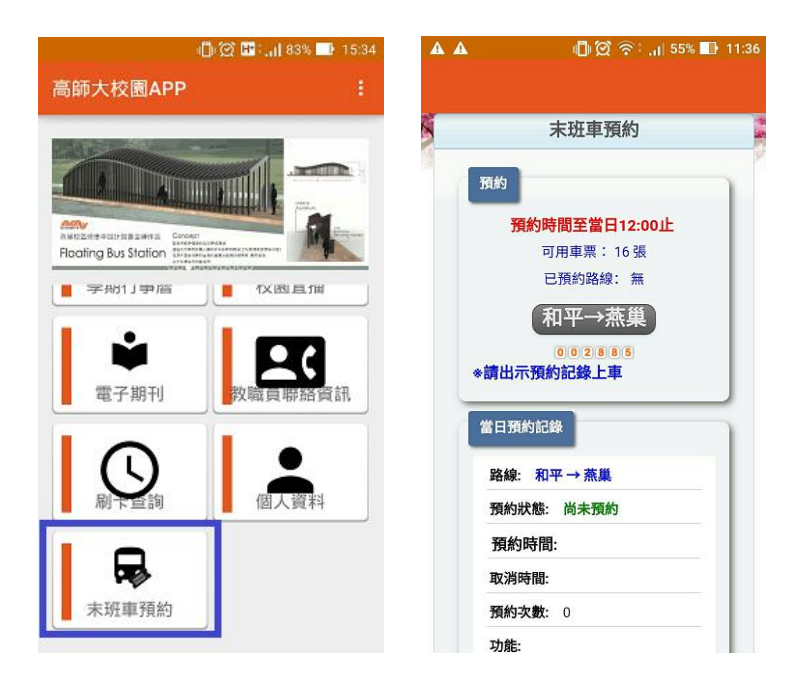

若未購買車票,可用車票0張,則顯示訊息"請先儲值!",如下圖

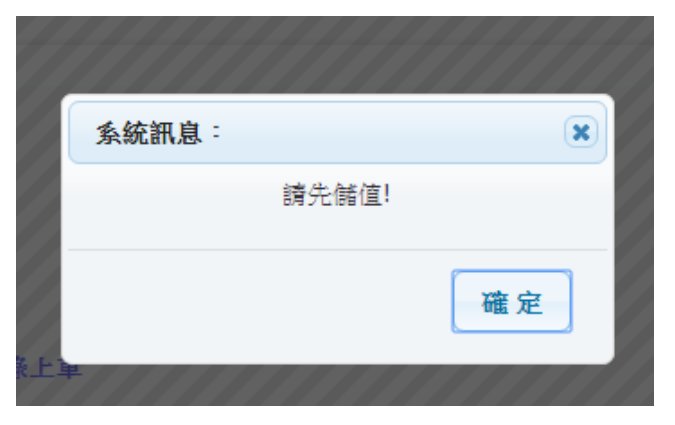

3. 請選擇路線,點選「和平→燕巢」,顯示末班車資訊、預約狀態,如下圖。

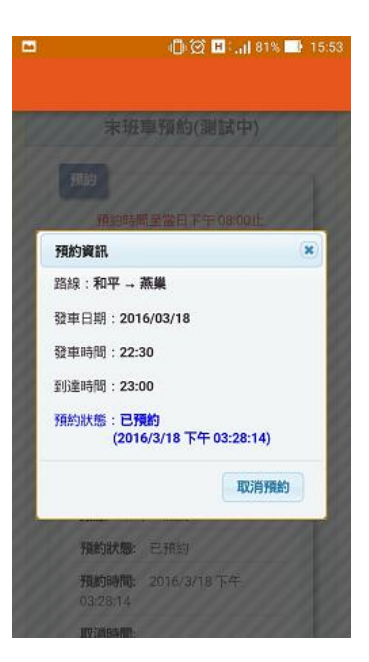

| 路線: 和平            | →蒸巢        |
|-------------------|------------|
| 預約狀態:             | 已預約        |
| 預約時間:<br>11:37:09 | 2017/03/30 |
| 取消時間:             |            |
| 稙約次數:             | 1          |

若已預約任一路線,當日預約記錄會提供"取消"按鈕,如下圖

約已截止,如 4. 今日預 🖾 🗛 🕰 🗍 🗭 🗟 📶 54% 🔜 11:41 🖞 🛱 🔜 📊 80% 📑 15:57 下圖,沒 末班車預約 「取消預 預約 預約時間至當日11:30止,今日預約 已截止 可用車票: 15張 預約資訊(今日預約已截止) x 已預約路線: 和平→燕巢 路線:和平→蒸業 和平→燕巢 發車日期:2016/03/18 002888 發車時間:22:30 \*請出示預約記錄上車 到達時間:23:00 當日預約記錄 預約狀態:已預約 (2016/3/18 下午 03:28:14) 路線: 和平→蒸巢 預約狀態: 已預約 路線 和平二萊県 預約時間: 2017/03/30 **預約狀態**: 已預約 11:37:09 **播的時間:** 2016/3/18 下午 取消時間:

## 有「預約」或 約」可點選。

## 二、網頁版

位置:教職員生單一登入(SSO)頁面 (<u>https://sso.nknu.edu.tw</u>)

## 1. 登入後

● 學生:可以看到 食衣住行 > 末班車預約

| -        |        |   |        |   |        |  |
|----------|--------|---|--------|---|--------|--|
| 學生課後 »   | 教學意見調查 |   | 檢定專區 » |   | 新生專區 » |  |
| :館相關服務 » | 問題反映   |   | 食衣住行 » |   | 大數據分析» |  |
|          |        |   | 末班車預約  |   |        |  |
|          |        |   | i便當大團購 |   |        |  |
|          |        | _ | 美食外送平台 | - |        |  |
|          |        |   | iLIFE  |   |        |  |
|          |        |   |        |   |        |  |

● 教職員:可以看到 申請與報名 >> 末班車預約

| 導生及幹部系統      | 申請與報名»      | 圖書館相關服務 »   | 校內資料交換 |
|--------------|-------------|-------------|--------|
|              | i便當大團購      | 1 mm - 5 mm |        |
|              | i便當大團購(管理)» |             |        |
|              | 活動報名        |             |        |
|              | 活動報名管理      |             |        |
| 5            | 停車證申請       |             |        |
|              | 空間借用        | an -        |        |
| 1月約30時7間<br> | 空間借用管理      | 截止          |        |
|              | 末班車預約       |             |        |
|              |             |             |        |

- 2. 請點選「末班車預約」,顯示如下圖。
  - 預約相關資訊:預約截止時間、可用車票數量、已預約路線。
  - 當日預約記錄:路線、預約狀態、預約時間、取消時間、預約次數。

|                                                     |            | 末班車預約        |              |      |  |
|-----------------------------------------------------|------------|--------------|--------------|------|--|
| 預約                                                  |            |              |              |      |  |
|                                                     |            | 預約時間至當日12:00 | ۱Ŀ           |      |  |
|                                                     |            | 可用車票: 15 張   |              |      |  |
|                                                     |            | 已預約路線: 和平→燕貨 | <del>.</del> |      |  |
|                                                     |            | 和平→燕巢        |              |      |  |
|                                                     |            | 002887       |              |      |  |
| *請出不預約                                              | 习記録上卑      |              |              |      |  |
|                                                     |            |              |              |      |  |
| alls and and all all all all all all all all all al | <b>殿</b> を |              |              |      |  |
| 當日預約記                                               | _          |              |              |      |  |
| 當日預約記<br>路線                                         | 預約狀態       | 預約時間         | 取消時間         | 預約次數 |  |
| 當日預約記<br>路線                                         | 預約狀態       | 預約時間         | 取消時間         | 預約次數 |  |

若未購買車票,可用車票 0 張,則顯示訊息"請先儲值!",如下圖

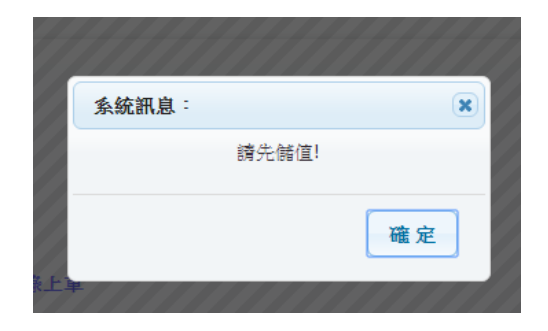

3. 請選擇路線,點選「和平→燕巢」,顯示末班車資訊、預約狀態,如下圖。

| 預約資訊                                        |
|---------------------------------------------|
| 路線: <b>和平 → 燕巢</b>                          |
| 發車日期: <b>2016/03/18</b>                     |
| 發車時間: 22:30                                 |
| 到達時間: <b>23:00</b>                          |
| 預約狀態: <b>已預約</b><br>(2016/3/18 下午 03:28:14) |
| 取消預約                                        |

若已預約任一路線,當日預約記錄會提供"取消"按鈕,如下圖

| 當日預約記錄 | *    |                     |      |      |    |
|--------|------|---------------------|------|------|----|
| 路線     | 預約狀態 | 預約時間                | 取消時間 | 預約次數 |    |
| 和平→燕巢  | 已預約  | 2017/03/30 11:37:09 |      | 1    | 取消 |
|        |      |                     |      |      |    |

4. 今日預約已截止,如下圖,沒有「預約」或

「取消預約」可點選。

|                      | 預約時  | 間至當日11:30止,今日預約 | 已截止  |      |  |
|----------------------|------|-----------------|------|------|--|
|                      |      | 可用車票: 15 張      |      |      |  |
|                      |      | 已預約路線: 和平→燕巢    |      |      |  |
|                      |      | 和平→兼巢           |      |      |  |
|                      |      | 0 0 2 8 8 9     |      |      |  |
|                      |      |                 |      |      |  |
| 請出示預約                | 記錄上車 |                 |      |      |  |
| 請出示預約                | 記錄上車 |                 |      |      |  |
| 請出示預約<br>日預約記錄       | 記錄上車 |                 |      |      |  |
| 請出示預約<br>計日預約記錄      | 記錄上車 |                 |      |      |  |
| 請出示預約<br>扫預約記錄<br>路線 | 記錄上車 | 預約時間            | 取消時間 | 預約次數 |  |

| 預約資訊 <mark>(今日預約已截止)</mark>                                   | × |
|---------------------------------------------------------------|---|
| 路線: <b>燕巢 → 和平</b>                                            |   |
| 發車日期: <b>2016/03/18</b>                                       |   |
| 發車時間:21:35 歸燕食巢<br>21:40 致理大樓(郵局)<br>21:45 科技大樓<br>21:46 圖資大樓 |   |
| 到達時間:22:20                                                    |   |
| 預約狀態: <b>尚未預約</b>                                             |   |